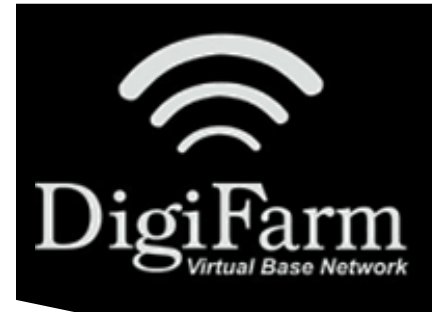

## DigiFarm

Knowledge Base

VRS Precision IQ setup

## VRS Precision IQ setup

| Open PIQ app for TMX                             |                            |
|--------------------------------------------------|----------------------------|
| Select the GNSS box in the upper left            |                            |
| Select edit in the bottom right                  |                            |
| Select the correction source as Center point VRS |                            |
| Enable xFill                                     |                            |
| Select the setup tab at the top                  |                            |
| Enter VRS info as seen below                     |                            |
| Server Name                                      | caster.godigifarm.com      |
| Server Port Number                               | 3101                       |
| Mount Point                                      | VBN_RTCM3_TRM              |
| Username                                         | DigiFarm assigned username |
| Password                                         | DigiFarm assigned password |
| Select the correct xFill frequency 1555.8080     |                            |
| Set the base datum to Auto or NAD83              |                            |
| Select save in the top right and confirm RTK fix |                            |